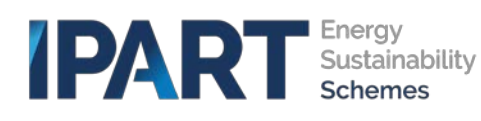

#### May 2023 enhancements

#### Deadline to register Peak Reduction Certificates (PRCs)

We have made a change to the PRC Certificate Registration form that reflects the deadline requirement for the registration of PRCs: PRCs must be registered no later than six months after the end of the compliance period in which the peak demand reduction capacity is made available.

For example, PRCs created from the capacity generated from an activity between 1 April 2022 and 31 March 2023 must be registered by 30 September 2023.

If the PDRS vintage year selected in the Certificate Registration form does not meet the deadline requirement, a message will be displayed on the screen, advising ACPs that they have missed the deadline to register the full amount of PRCs based on the PDRS vintage year selected.

In the example above, this would mean that the 2023 vintage PRCs won't be created and payment for those certificates won't be required. ACPs will still be able to proceed completing the Certificate Registration form for the rest of eligible vintages. When the ACP selects the **Submit** button the rest of the future vintages will be created and invoiced.

|                                                                                                    |                                                                                                    | *     |
|----------------------------------------------------------------------------------------------------|----------------------------------------------------------------------------------------------------|-------|
| PDRS Vintage                                                                                                    |                                                                                                    |       |
| 2023                                                                                                    | ×                                                                                                    | v     |
|                                                                                                    |                                                                                                    |       |
| u have missed the deadline (30 September) to register the f<br>included in the total amount being registered                     | ull amount of PRCs for the PDRS vintage year selected. As such, the corresponding vintage PRCs will  | l not |
| u have missed the deadline (30 September) to register the l<br>included in the total amount being registered<br>eriod Start Date | full amount of PRCs for the PDRS vintage year selected. As such, the corresponding vintage PRCs will | l noi |

After the calculation has been completed, when the ACP selects the **Accept** button, a message will be displayed. The ACP has the option to proceed with the registration by selecting the **OK** button, or stop the registration and return to the Certificate Registration form by selecting the Cancel button

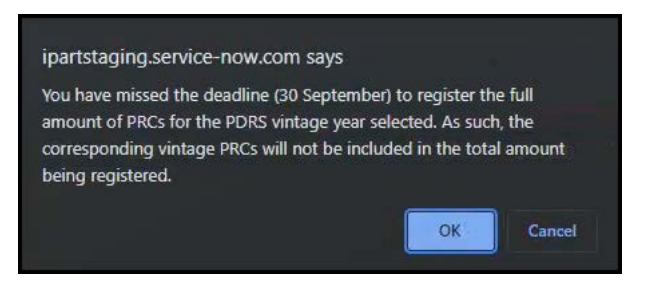

Further information on the registration deadline requirements can be found here

# Reload button on PRC Registrations

We have made changes to PRC registrations to allow for more efficient processing of large implementation files (3000 implementations limit still applies).

When a PRC Registration case has been submitted and you are presented with a case number, TESSA will continue to keep creating the relevant PRC certificate batches for all the vintages applicable for an activity. You will see a **Reload** button at the bottom of the case. Click **Reload** or reload your browser to ensure that all certificate batches have been successfully created for the case. Once TESSA has finished processing your certificate batches the **Accept** button will then appear for you to continue acceptance of the Certificate Registration case. You will need to keep clicking on the **Reload** button until the **Accept** button appears.

|                                                                            |                                                                                                    |                                                                                                    |                                                                                                    |                                                                                                    |                                                                                                    |                                                                                      |                                                                        |                               | Tours  | Test A    | ACP User Post Tok | yo Upgrade Staging | 5 <b>-</b> |
|----------------------------------------------------------------------------|----------------------------------------------------------------------------------------------------|----------------------------------------------------------------------------------------------------|----------------------------------------------------------------------------------------------------|----------------------------------------------------------------------------------------------------|----------------------------------------------------------------------------------------------------|--------------------------------------------------------------------------------------|------------------------------------------------------------------------|-------------------------------|--------|-----------|-------------------|--------------------|------------|
| My Cases                                                                   | Create Contact                                                                                                    | <u>Ay Tasks &amp; RFIs</u>                                                                                                    | My Approvals                                                                                                    | Knowledge Art                                                                                                    | cles Organisatio                                                                                             | n Details My                                                                         | Technical Sur                                                          | port Cases                    |        |           |                   |                    |            |
| • Tou can<br>Administra<br>that is com<br>• The infr<br>• You are          | sent under sections 62[1](a<br>tor using that information, u<br>istent with the purposes of<br>irmation you have provided<br>aware that under sections i | i) and/or 131(2)(a) of 5<br>or divulging it to othe<br>Part 1 of Schedule 4A<br>d is correct and not mi<br>61 and 130 of the ES A | Schedule 4A of the E<br>r government agenc<br>A of the ES Act and the<br>isleading by inclusion<br>Act, there are penalti | lectricity Supply Act II<br>ies (whether NSW gov<br>e ESS Rule and/or Par<br>n or omission.<br>es for knowingly provi | 95 (ES Act), to the extent<br>rriment agencies or age<br>2 of Schedule 4A of the<br>ding false or misleading | that such consent<br>ncies of other gove<br>ES Act and the PDF<br>information to the | is required, to th<br>rnments), for any<br>IS Rule.<br>Scheme Administ | e Scheme<br>purpose<br>rator. |        |           |                   |                    | *          |
| I schowledge  offline Payment  upload formatice 28230530 Nc00100  ① Upload | the above<br>offline' payment option. I v<br>I data in a CSV format. Uplo<br>661 PDRS All activity definit<br>Delete                                     | vill not be paying usin<br>ads are limited to 3,0<br>ions and methods sm                                                          | ng TESSA's integrated<br>00 records (impleme<br>all file HVAC1 only.c                                                     | l payment platform. I<br>ntations).<br>W                                                                              | vill add my 'Case numbe                                                                                      | r' in the bank trans                                                                 | fer payment deso                                                       | ription.                      |        |           |                   |                    |            |
| Related Lists<br>1957<br>Related Tables<br>Cortificate Batches             | Volumetric Limit Im                                                                                                    | plementation Data                                                                                                    |                                                                                                    |                                                                                                    |                                                                                                    |                                                                                      | A                                                                      |                               |        |           |                   |                    | ļ          |
| ≡ Certificate Batch                                                        | es                                                                                                    |                                                                                                    |                                                                                                    |                                                                                                    |                                                                                                    |                                                                                      |                                                                        |                               |        |           |                   |                    | 1          |
| Registration Case Nur                                                      | nber Certificate Batch I                                                                                                    | D Accreditation ID                                                                                                    | Current Owner                                                                                                    | Certificate Type                                                                                                    | ctivity Date Register                                                                                        | ed Created By                                                                        | Vintage Qua                                                            | ntity Expi                    | y Date |           |                   |                    |            |
| C50018399                                                                  | CBID0058699                                                                                                    | ACC0000015                                                                                                    | The Test ACP<br>Organisation 1<br>Pty Limited                                                                             | PRC F                                                                                                    | VAC1                                                                                                    | The Test ACP<br>Organisation<br>1 Pty<br>Limited                                     | 2023 46                                                                | 01-11                         | -2025  |           |                   |                    | l          |
| <                                                                          | :1-1 of 1                                                                                                    |                                                                                                    |                                                                                                    |                                                                                                    |                                                                                                    |                                                                                      |                                                                        |                               | /      |           |                   |                    |            |
|                                                                            |                                                                                                    |                                                                                                    |                                                                                                    |                                                                                                    |                                                                                                    |                                                                                      | Car                                                                    | cel Reloa                     | ď      | Copyright | Disclaimer        | Privacy            |            |

# New field available on the Tessa Account Registration form

We have added a new optional field to the Tessa Registration form to allow an applicant an opportunity to provide further information that supports their request for access to Tessa.

| *What is your primary purpose for registering in TESSA?             |       |  |  |  |
|---------------------------------------------------------------------|-------|--|--|--|
| Please provide the <b>primary</b> reason you need access to TESSA 🗴 |       |  |  |  |
| None                                                                | Ÿ     |  |  |  |
| Please provide other relevant information on why you need access to | TESSA |  |  |  |
| New                                                                 |       |  |  |  |
|                                                                     |       |  |  |  |

## Ability to cancel an ACP Audit

ACPs can now cancel an ACP Audit case. When the ACP Audit case form is opened, if the ACP scrolls to the bottom of the screen, a cancel button now appears.

| CS0015633      | CBID0047290  | ACC0000063 | Test ACP<br>Organisation | PRC | HVAC1 | 11-01-2023 | Test ACP<br>Organisation | 2032 | 408 | 01-11-2034 |
|----------------|--------------|------------|--------------------------|-----|-------|------------|--------------------------|------|-----|------------|
| •              |              |            |                          |     |       |            |                          |      |     | +          |
| <li>1 2 3</li> | 4 Rows 1 - 1 | L0 of 32   |                          |     |       |            |                          |      |     |            |
|                |              |            |                          |     |       |            |                          |      |     |            |
|                |              |            |                          |     |       |            |                          |      |     |            |
|                |              |            |                          |     |       |            |                          |      |     | Cancel     |

When the ACP selects the **Cancel** button, a prompt will appear asking the ACP to confirm they would like to proceed with cancelling the ACP Audit case. To proceed with the cancellation, the ACP needs to select the **OK** button on the prompt. To stop the cancellation, the ACP needs to select the **Cancel** button on the prompt.

| Warning!                                                                                                | ×   |
|----------------------------------------------------------------------------------------------------|-----|
| Are you sure you wish to cancel the workflow? The case will be cancelled and you will need to resubmit. |     |
| ОК Сало                                                                                                 | cel |

Once the ACP selects OK button, the status of the ACP Audit case will be changed to cancelled.

| ≡ CS0017124 |             |
|-------------|-------------|
| Case        |             |
| Case Number | State       |
| CS0017124   | Cancelled v |
| Case type   |             |
| ACP Audit v |             |